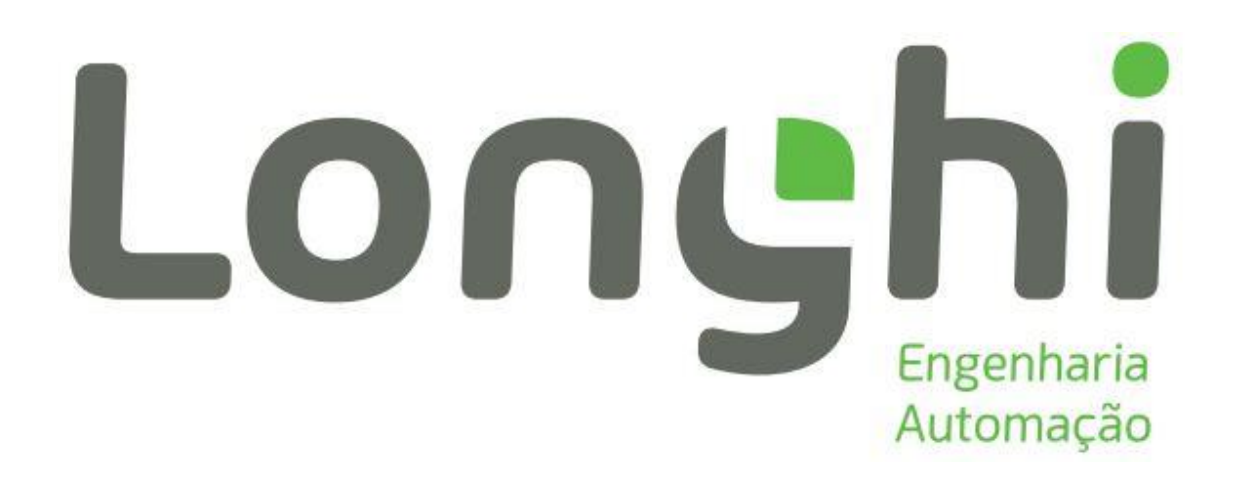

Manual de Programação e Operação do Sistema de Purga do Ecoss Controlador Novus N1100 Transmissor Burkert 8222

# Sumário

| 1. | Introdução                                      | 3 |
|----|-------------------------------------------------|---|
| 2. | Modo Funcionamento Sistema Purga                | 3 |
| 3. | Apresentação e Programação do Controlador N1100 | 4 |
| 4. | Programação Transmissor de Condutividade 8222   | 6 |

#### 1. Introdução

Este manual visa auxiliar o instalador e operador a realizarem a parametrização, caso necessário, do controlador Novus N1100, responsável pelo sistema de purga do Condensador ECOSS.

Neste documento também constam o fluxograma de funcionamento do sistema de purga e um ciclograma explicativo, para que seja possível entender como o sistema de purga funciona.

#### 2. Modo Funcionamento Sistema Purga

Na Fig. 1 é apresentado o fluxograma de funcionamento do sistema de purga.

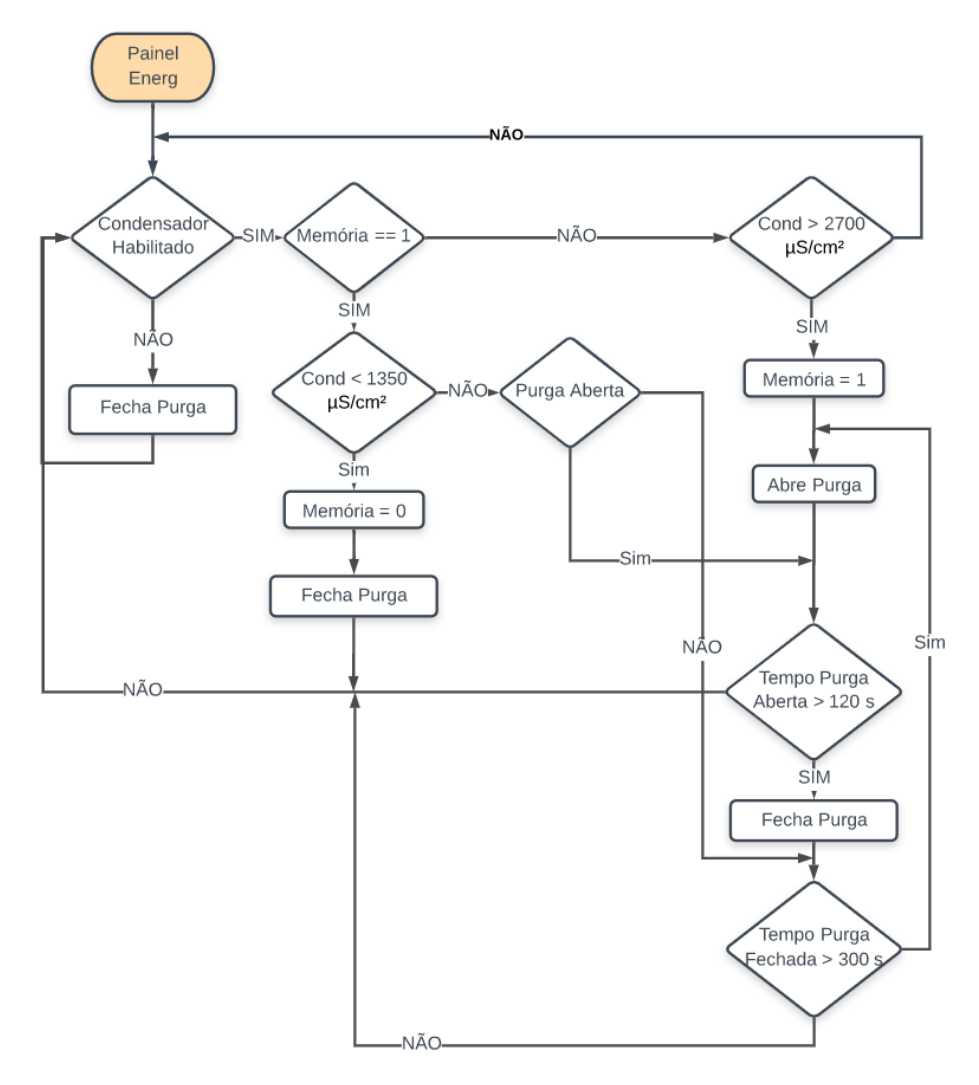

Figura 1. Fluxograma de Funcionamento Sistema de Purga

Segue breve descritivo do funcionamento do sistema:

Com o condensador habilitado, emergência liberada e sinal remoto OK, o sistema começa a verificar se a condutividade da água está acima de 2700  $\mu$ S/cm<sup>2</sup> (Setpoint [SP]), caso esteja então é habilitado o clico de purga [I/O 1] e a válvula de purga [I/O 3] é aberta por um tempo de 120s, e então fechada por 300s e então volta a abrir, este ciclo será interrompido somente em caso de a condutividade atingir um valor inferior a 1350  $\mu$ S/cm<sup>2</sup> (Setpoint – Histerese [SP-Hyst]). Este ciclo se repetirá indefinidamente até que o condensador esteja habilitado.

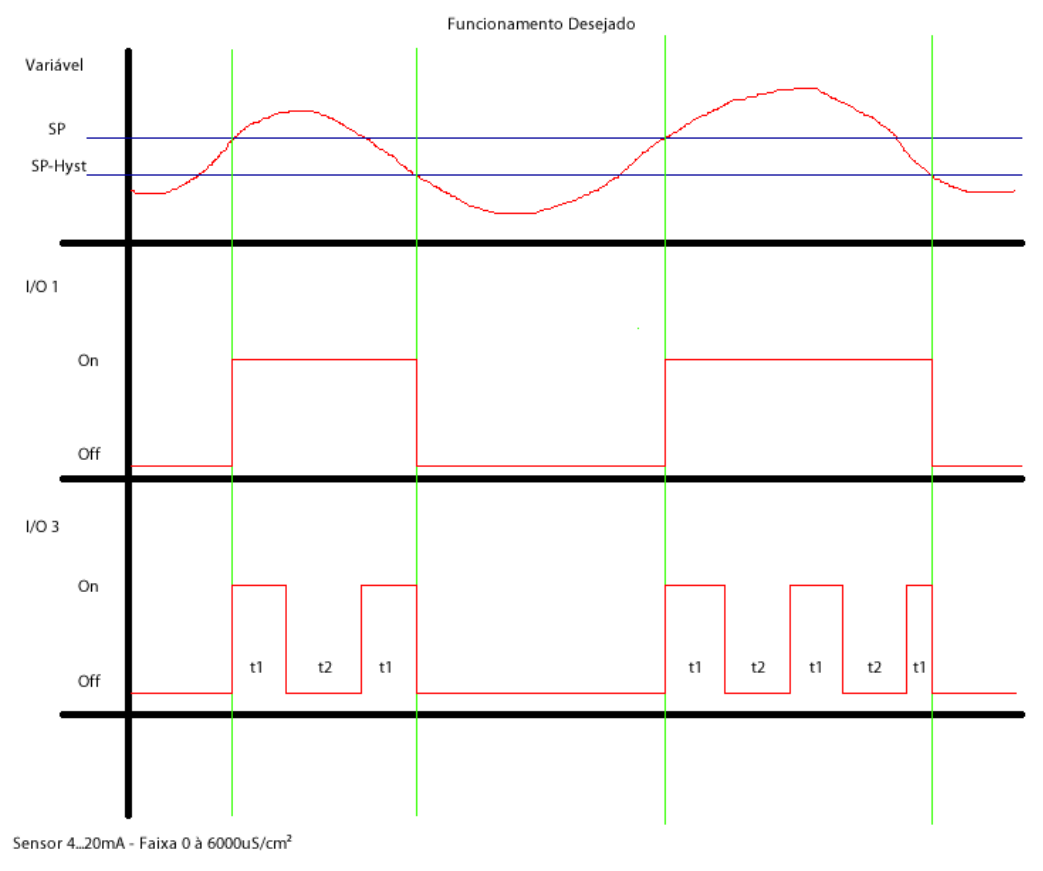

Na Fig. 2 é possível visualizar o ciclograma acima descrito.

Figura 2. Ciclograma do Sistema de Purga

## 3. Apresentação e Programação do Controlador N1100

Na Fig. 3 é apresentado a interface do controlador Novus N1100, juntamente com o descritivo de cada um dos leds do mesmo e a funcionalidade dos seus botões.

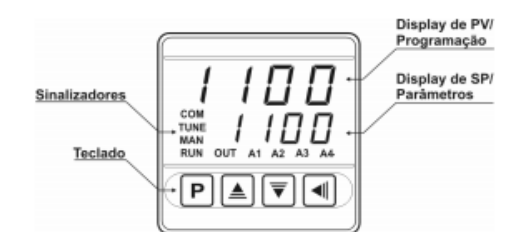

Figura 7 - Identificação das partes do painel frontal

Display de PV/Programação: Apresenta o valor atual da PV (Process Variable). Quando em configuração, mostra os símbolos dos diversos parâmetros que devem ser definidos.

Display de SP/Parâmetros: Apresenta o valor de SP (Setpoint). Quando em configuração, mostra os valores definidos para os diversos parâmetros.

Sinalizador COM: Pisca toda vez que o controlador troca dados com o exterior via RS485.

Sinalizador TUNE: Permanece ligado enquanto o controlador estiver em processo de sintonia.

Sinalizador MAN: Sinaliza que o controlador está no modo de controle manual.

Sinalizador RUN: Indica que o controlador está ativo, com a saída de controle e alarmes habilitados.

Sinalizador OUT: Para saída de controle Relé ou Pulso, o sinalizador OUT representa o estado instantâneo desta saída. Para saída de controle analógica (0-20 mA ou 4-20 mA) este sinalizador permanece constantemente acesso.

Sinalizadores A1, A2, A3 e A4: sinalizam a ocorrência de situação de alarme.

P Tecla P: Tecla utilizada para avançar aos sucessivos parâmetros do controlador.

Tecla Back: Tecla utilizada para retroceder parâmetros.

▲ Tecla de incremento e Tecla Decremento: Estas teclas permitem alterar os valores dos parâmetros.

Ao ser energizado, o controlador apresenta por 3 segundos o número da sua versão de *software*, quando então passa a operar, mostrando no visor superior a variável de processo (PV) e no visor de SP/Parâmetros o valor do *Setpoint* de controle (tela de indicação).

Figura 3. Apresentação do Controlador e suas funções (LEDs e Botões)

A parametrização do controlador deve ser iniciado pelo quarto nível de parametrização. Para acessar este nível é necessário segurar o botão "P" pressionado até que o display de PV apareça o valor "tYPE". Na Tabela 1 contém os parâmetros de programação do Nível 4.

| Nível 4 |        |        |  |  |  |  |  |  |  |  |
|---------|--------|--------|--|--|--|--|--|--|--|--|
| tYPE    | =      | L 4.20 |  |  |  |  |  |  |  |  |
| dPPo    | =      | 0      |  |  |  |  |  |  |  |  |
| unit    | = °C   |        |  |  |  |  |  |  |  |  |
| oFFS    | =      | 0      |  |  |  |  |  |  |  |  |
| SPLL    | =      | 0      |  |  |  |  |  |  |  |  |
| SPHL    | = 6000 |        |  |  |  |  |  |  |  |  |
| E.rSP   | =      | no     |  |  |  |  |  |  |  |  |
| rSP     | =      | 4-20   |  |  |  |  |  |  |  |  |
| rSLL    | =      | 0      |  |  |  |  |  |  |  |  |
| rSHL    | =      | 20     |  |  |  |  |  |  |  |  |
| bAud    | =      | 9,6    |  |  |  |  |  |  |  |  |
| PrtY    | =      | nonE   |  |  |  |  |  |  |  |  |
| Addr    | =      | 1      |  |  |  |  |  |  |  |  |

Tabela 1. Nível de programação 4, Controlador N1100

|      |   | Nível 3 |      |   | Nível 5 |     |   |     |
|------|---|---------|------|---|---------|-----|---|-----|
| Atun | = | no      | FuA1 | = | dIFH    | io1 | = | A2  |
| Pb   | = | 0       | FuA2 | = | dIFH    | io2 | = | oFF |
| ir   | = |         | FuA3 | = | oFF     | io3 | = | A1  |
| dt   | = |         | FuA4 | = | oFF     | io4 | = | oFF |
| Ct   | = | 0,5     | bLA1 | = | no      | io5 | = | oFF |
| HYST | = | 1350    | bLA2 | = | no      |     |   |     |
| ACt  | = | dir     | bLA3 | = | no      |     |   |     |
| biAS | = | 0       | bLA4 | = | no      |     |   |     |
| ouLL | = | 0       | HYA1 | = | 1350    |     |   |     |
| ouHL | = | 100     | HYA2 | = | 1350    |     |   |     |
| SFST | = | 0       | HYA3 | = | 0       |     |   |     |
| SPA1 | = | 1       | HYA4 | = | 0       |     |   |     |
| SPA2 | = | 1       | A1t1 | = | 120     |     |   |     |
| SPA3 | = | 0       | A1t2 | = | 300     |     |   |     |
| SPA4 | = | 0       | A2t1 | = | 0       |     |   |     |
|      |   |         | A2t2 | = | 0       |     |   |     |

A seguir pode-se realizar a parametrização dos demais níveis de programação, para acessá-los, deve-se segurar o botão "P" pressionado até que se chegue ao primeiro parâmetro do nível desejado. A Tabela 2 apresenta os demais níveis de parametrização.

Após finalizado a parametrização do controlador é necessário inserir o valor de SP, utilizando os botões "\/" e "/\" no display principal. O valor a ser setado de acordo com as recomendações da Guntner é o valor de 2700  $\mu$ S/cm<sup>2</sup>. E em seguida deve-se colocar o controlador rodar, para isto, pressione e solte o botão "P" rapidamente até que a palavra "run" seja mostrada no Display de PV, e então mude para "YES".

### 4. Programação Transmissor de Condutividade 8222

Na Fig. 4 é apresentado a interface do transmissor de condutividade Burkert 8222.

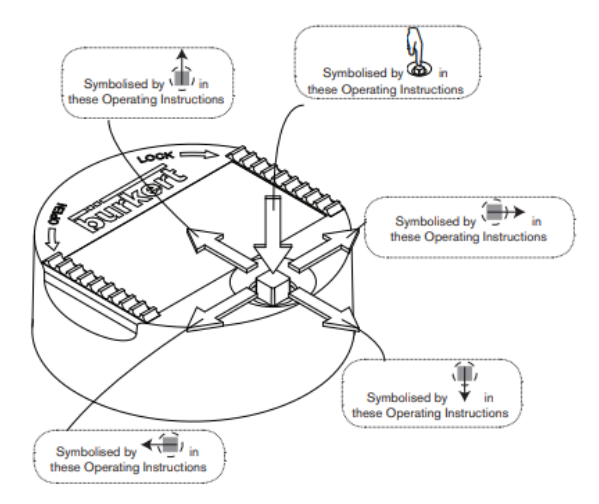

Figura 4. Apresentação do Transmissor e suas funções (Botão)

Tabela 2. Demais Níveis de Programação Controlador N1100

A programação do transmissor de condutividade deve ocorrer de acordo com o passo a passo setado abaixo.

- 1. Pressionar o botão ao centro por pelo menos 2 segundos
- 2. Pressionar o botão ao centro para entrar na opção "Param"
- 3. Deslocar o botão para baixo para ir para Outputs
- 4. Em Outputs, pressionar o botão ao centro
- 5. Pressionar o botão ao centro para entrar na opção "HW Mode"
- 6. Selecionar a opção "Source PNP"
- 7. Em seguida desloque o botão para a direita até "OK", e pressione o botão ao centro

8. Agora deve estar de volta para a tela com "HW Mode", caso não esteja vá até "Back", deslocando o botão para a direita e pressione o botão ao centro em seguida

- 9. Deslocar o botão para baixo para ir para AC1
- 10. Sete os seguintes valores
  - Pvar CondS
  - 4mA 0.000uS/cm<sup>2</sup>

20mA 6000.uS/cm<sup>2</sup> (Atenção para a posição de onde o ponto está)

11. Em seguida desloque o botão para a direita até "OK", e pressione o botão ao centro

12. Agora deve estar de volta para a tela com "HW Mode", caso não esteja vá até "Back", deslocando o botão para a direita e pressione o botão ao centro em seguida

13. Em algum momento ela irá solicitar se deseja salvar, neste momento selecione "Yes" e pressione o botão